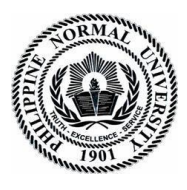

Philippine Normal University The National Genter for Teacher Education

PUBLICATION OFFICE Taft Avenue, Manila 1000, Philippines

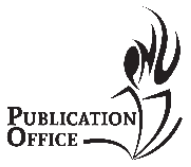

# USER MANUAL FOR AUTHORS (APHERJ)

# LOGIN/SIGN UP AS AUTHOR

# A. New registration

### 1. Go to http://po.pnuresearchportal.org/

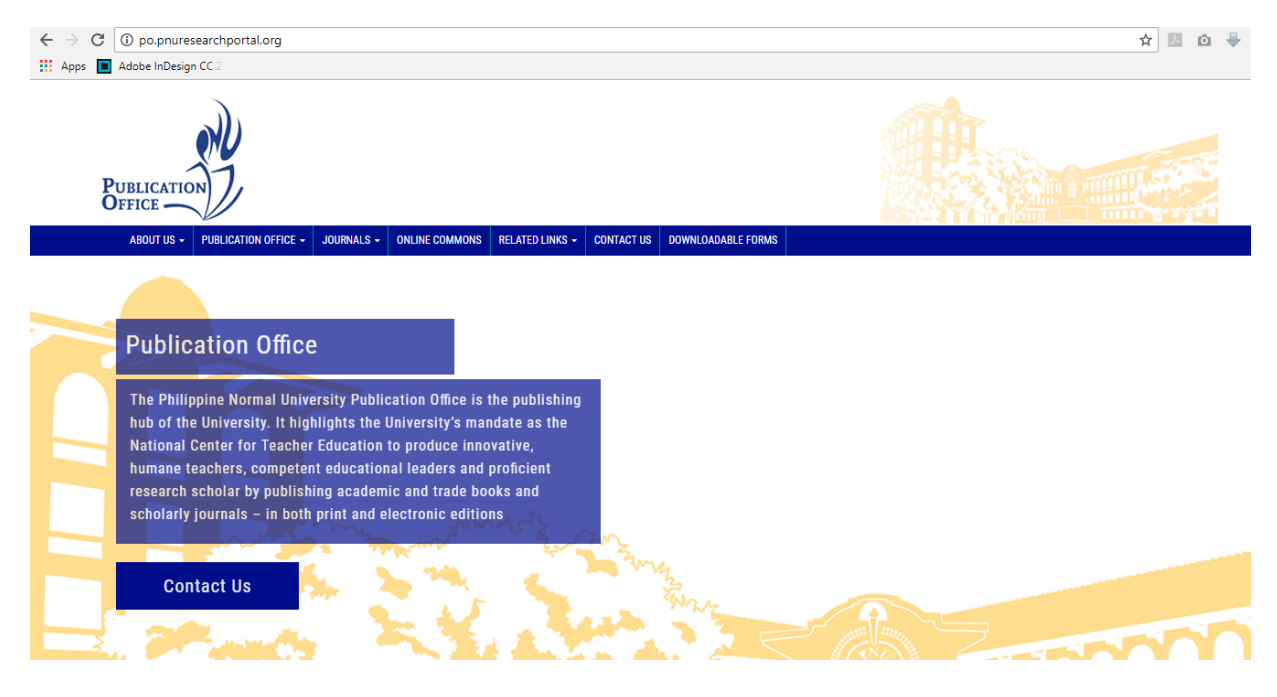

Reference Code: PNU-MN-2016-PUB-GL-001 Revision: 02 Effective Date: December 5, 2017

publications.office@pnu.edu.ph Room 202,PedroT. OrataHall Taft Avenue,Manila,1000,Philippines Tel. No. 3171768,Loc. 530

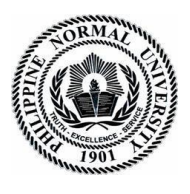

PUBLICATION OFFICE Taft Avenue. Manila 1000. Philippines

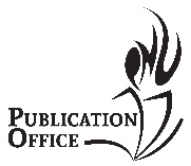

2. Point to the menu tab "Journal", then click "APHERJ".

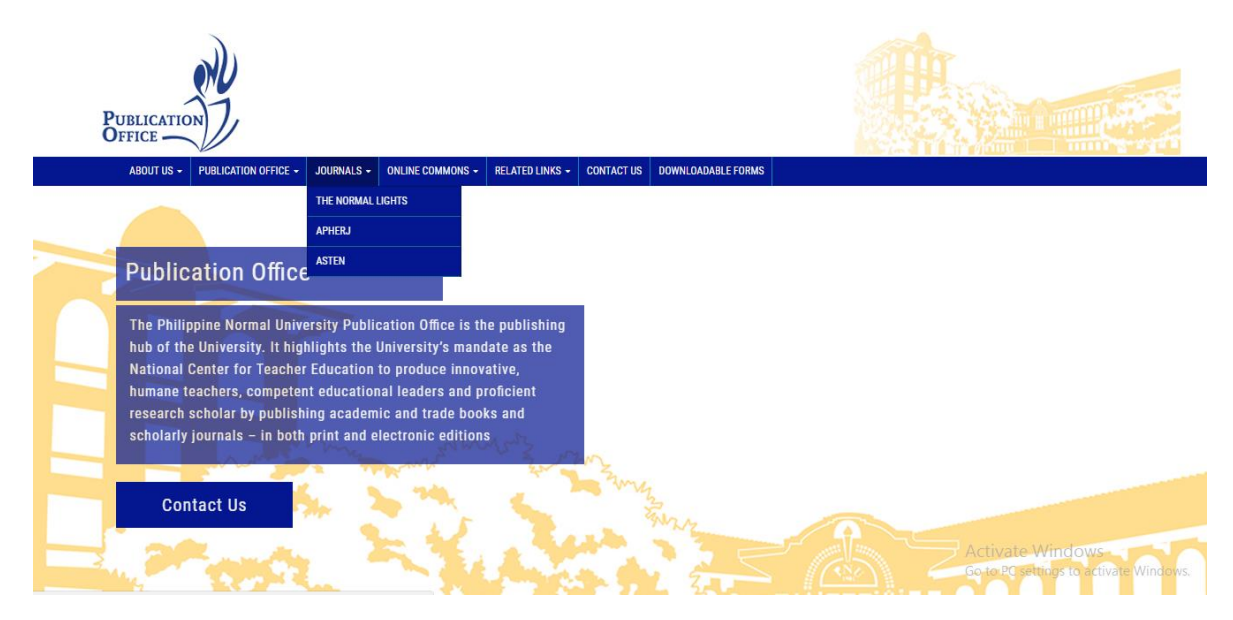

# 3. Click **register** for new author registration

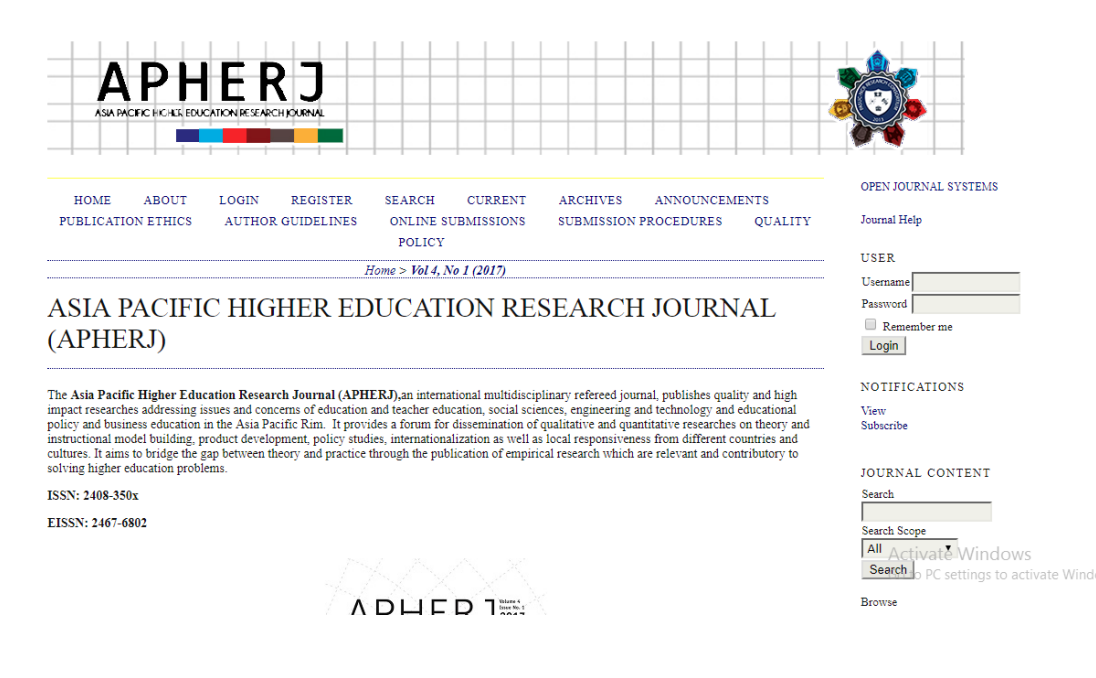

Reference Code: PNU-MN-2016-PUB-GL-001 Revision: 02 Effective Date: December 5, 2017

publications.office@pnu.edu.ph Room 202,PedroT. OrataHall

Taft Avenue, Manila, 1000, Philippines Tel. No. 3171768, Loc. 530

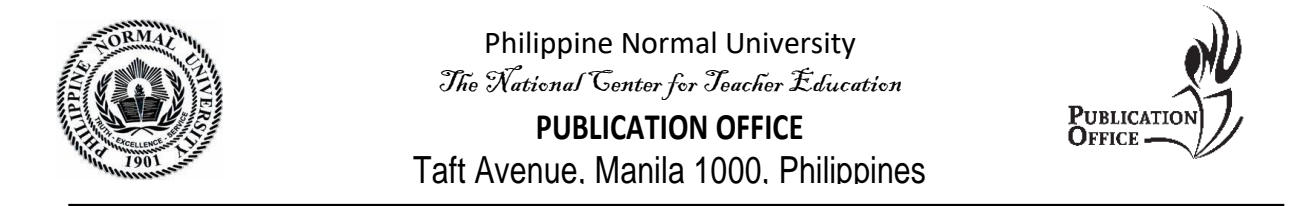

# 4. Fill in the form then click register button. Make sure to check Author

| Fill in this form to register | with this site.                                                                                                    |
|-------------------------------|----------------------------------------------------------------------------------------------------|
| Click here if you are alread  | w registered with this or another journal on this site                                                                                                    |
| chea here il you are aneae    | registered with the of allocate journal of the site.                                                                                                    |
| PROFILE                       |                                                                                                    |
| Username *                    |                                                                                                    |
|                               | The username must contain only lowercase letters, numbers, and hyphens/underscores.                                                                                                    |
| Password *                    |                                                                                                    |
|                               | The password must be at least 6 characters.                                                                                                    |
| Repeat password *             |                                                                                                    |
| Salutation                    |                                                                                                    |
| First Name *                  |                                                                                                    |
| Middle Name                   |                                                                                                    |
| Last Name *                   |                                                                                                    |
| Initials                      | Joan Alice Smith = JAS                                                                                                    |
| Gender                        | <b>*</b>                                                                                                    |
| Affiliation                   |                                                                                                    |
|                               |                                                                                                    |
|                               |                                                                                                    |
|                               | (Your institution e.g. "Simon Fraser University")                                                                                                    |
| Signature                     | (You mandrid, e.g. omfor Fract on territy)                                                                                                    |
|                               |                                                                                                    |
|                               |                                                                                                    |
|                               | 4                                                                                                    |
| Email *                       | PRIVACY STATEMENT                                                                                                    |
| Confirm Email *               |                                                                                                    |
| ORCID iD                      |                                                                                                    |
|                               | ORCID iDs can only be assigned by the ORCID Registry. You must conform to their standards for expressing ORCID<br>iDs and include the full LIRL (eg. http://org/0000.0002-1825-0007)                                                                                                    |
| URL                           | ins, and mention the test of the test of the source of the source of the |
| Phone                         |                                                                                                    |
| Fax                           |                                                                                                    |
| Mailing Address               |                                                                                                    |
| -                             |                                                                                                    |
|                               |                                                                                                    |
|                               |                                                                                                    |
|                               | V Dx 🖲 I p. z. m 🗁 t= Los % 🚳 was 🖼 🖏                                                                                                    |
| Country                       |                                                                                                    |
| Country                       | <b>T</b>                                                                                                    |
| (E.g., department and         |                                                                                                    |
| rank)                         |                                                                                                    |
|                               |                                                                                                    |
|                               |                                                                                                    |
|                               | 👗 🗞 🔀   B 🖌 🗓 🔚   📨 🔅 🛞 HTL 🗐 🍇                                                                                                    |
| Confirmation                  | Send me a confirmation email including my username and password                                                                                                    |
| Register as                   | Reader: Notified by email on publication of an issue of the journal.                                                                                                    |
|                               | Author: Able to submit items to the journal.                                                                                                    |
|                               |                                                                                                    |
| Register Cancel               |                                                                                                    |
| * Denotes required field      |                                                                                                    |

5. Upon registration, an email will be sent to you. It includes your username and password.

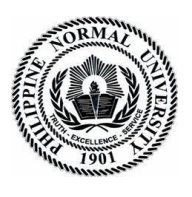

PUBLICATION OFFICE

Taft Avenue. Manila 1000. Philippines

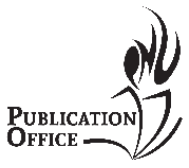

### B. To Login

# 1. Go to <a href="http://po.pnuresearchportal.org/ejournal/index.php/apheri">http://po.pnuresearchportal.org/ejournal/index.php/apheri</a>

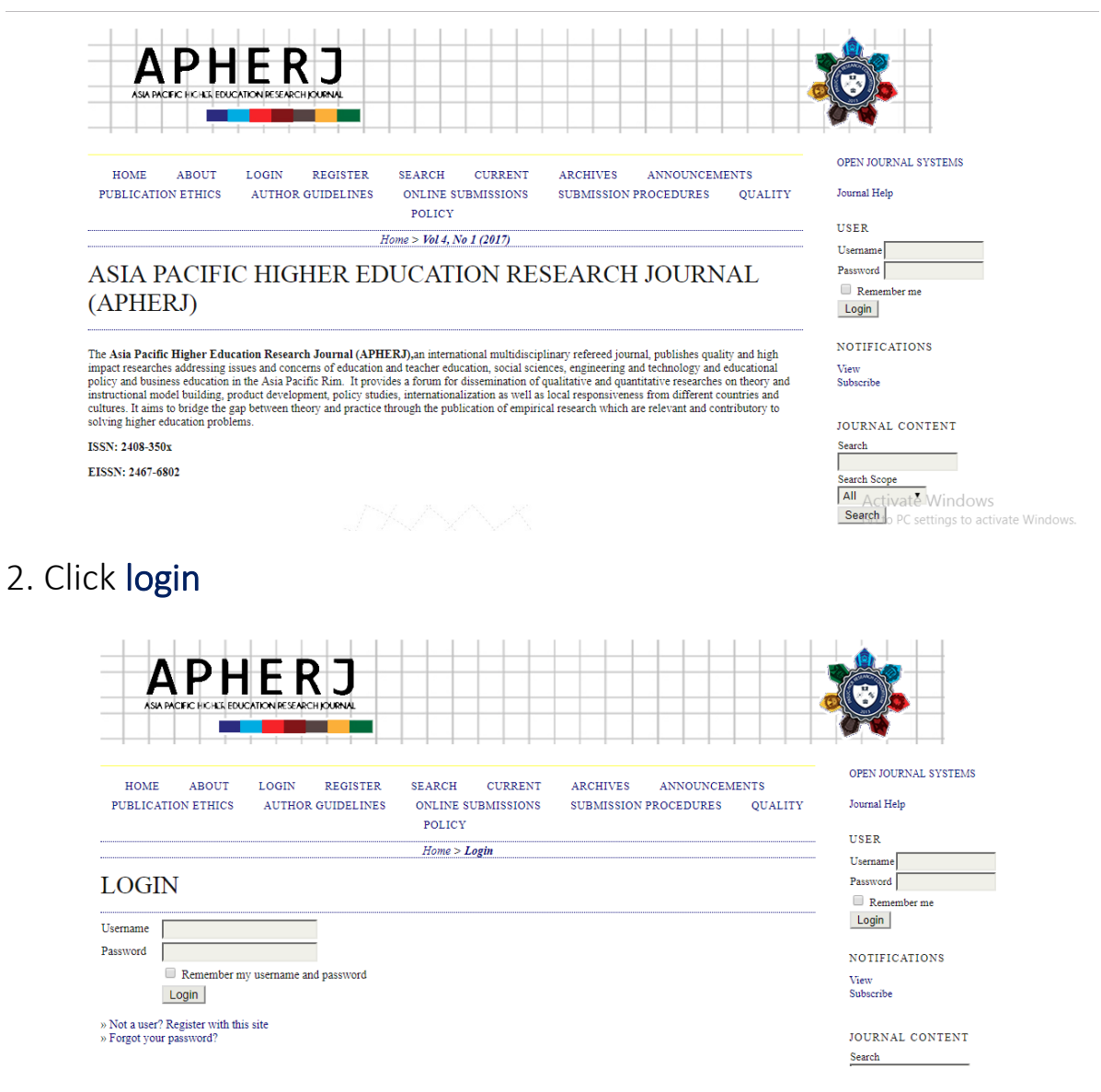

3. Enter registered username and password.

Reference Code: PNU-MN-2016-PUB-GL-001 Revision: 02

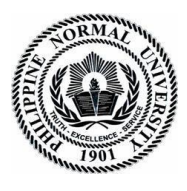

Taft Avenue, Manila 1000, Philippines

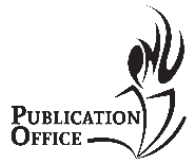

### SUBMIT NEW MANUSCRIPT

#### A. New Submission

- 1. Go to <a href="http://po.pnuresearchportal.org/ejournal/index.php/apheri/">http://po.pnuresearchportal.org/ejournal/index.php/apheri/</a>
- 2. Login using registered author username and password
- 3. Click User home

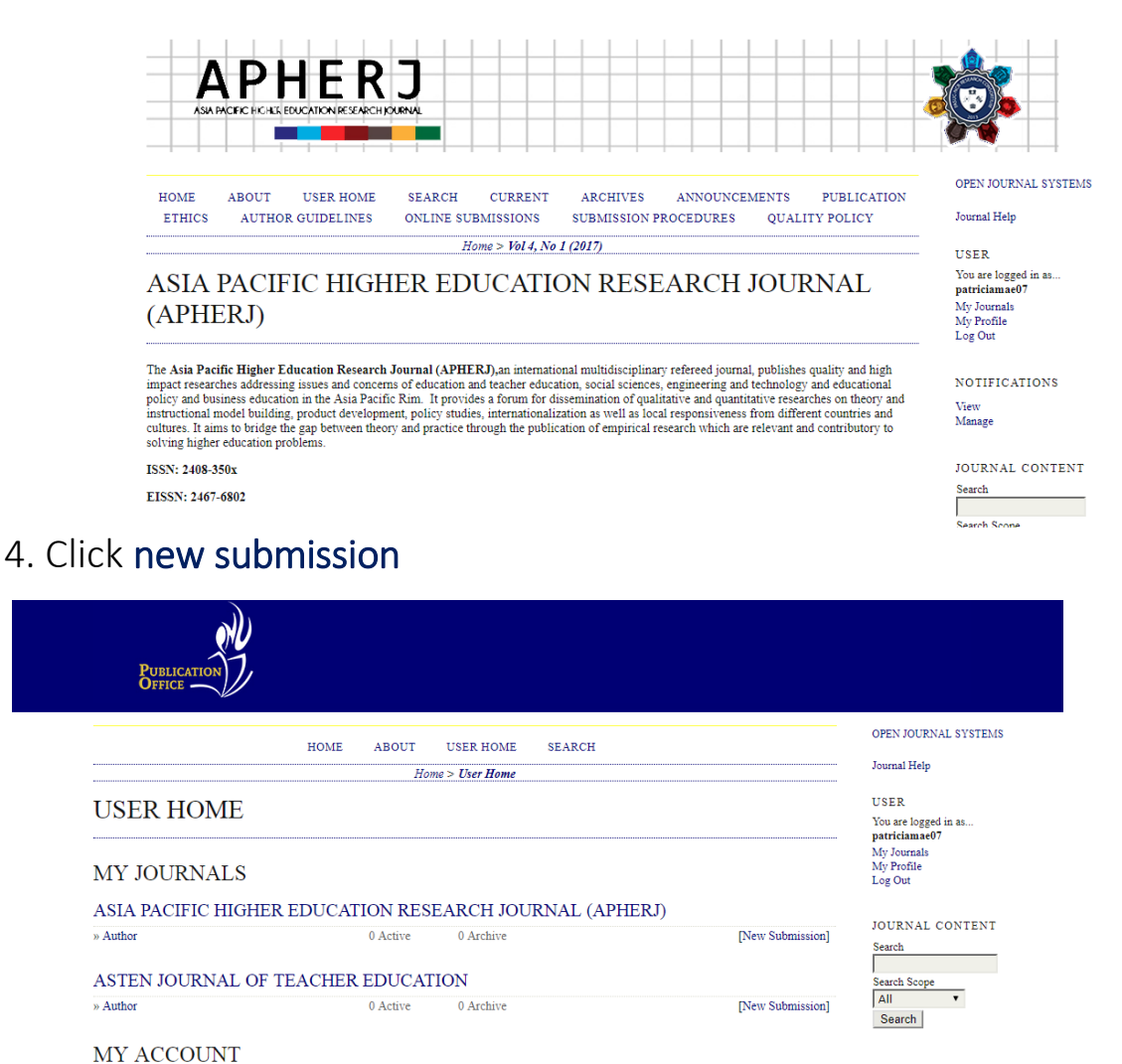

FONT SIZE

Reference Code: PNU-MN-2016-PUB-GL-001 Revision: 02

» Edit My Profile » Change My Password » Logout

Effective Date: December 5, 2017

publications.office@pnu.edu.ph

Room 202,PedroT. OrataHall Taft Avenue,Manila,1000,Philippines Tel. No. 3171768,Loc. 530

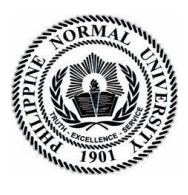

**PUBLICATION OFFICE** 

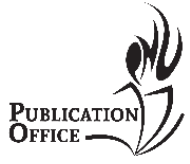

Taft Avenue, Manila 1000, Philippines

#### B. Starting the Submission

5. Select Research Article for the journal section.

| HOME ABOUT USER HOME SEARCH CURRENT ARCHIVES ANNOUNCEMENTS PUBLICATION<br>ETHICS AUTHOR GUIDELINES ONLINE SUBMISSIONS SUBMISSION PROCEDURES QUALITY POLICY                                                                         | OPEN JOURNAL SYSTEMS<br>Journal Help                                                         |
|----------------------------------------------------------------------------------------------------|----------------------------------------------------------------------------------------------|
| Home > User > Author > Submissions > New Submission                                                                                                    |                                                                                              |
| STEP 1. STARTING THE SUBMISSION  1. START 2. UPLOAD SUBMISSION 3. ENTER METADATA 4. UPLOAD SUPPLEMENTARY FILES 5. CONFIRMATION Encountering difficulties? Contact Patricia Mae C. Purificacion for assistance (023171768 loc 530). | USER<br>You are logged in as<br><b>patriciamae07</b><br>My Journals<br>My Profile<br>Log Out |
| JOURNAL SECTION                                                                                                    | NOTIFICATIONS<br>View<br>Manage                                                              |
| Select the appropriate section for this submission (see Sections and Policies in About the Journal).                                                                                                    |                                                                                              |
| Section * Please select a section • Please select a section Please select a section SUBMISSION C Research Article                                                                                                    | JOURNAL CONTENT<br>Search<br>Search Scope                                                    |
| Indicate that this submission is ready to be considered by this iournal by checking off the following (comments to the editor can be added below)                                                                                  | All Activate Window                                                                          |

6. Check all

#### SUBMISSION CHECKLIST

Indicate that this submission is ready to be considered by this journal by checking off the following (comments to the editor can be added below).

- The submission has not been previously published, nor is it before to another journal for consideration (or an explanation has been provided in
- Comments to the Editor). The submission file is in OpenOffice, Microsoft Word, RTF, or WordPerfect document file format
- Where available, URLs for the references have been provided. 1
- The text adheres to the stylistic and bibliographic requirements outlined in the Author Guidelines. 1

### 7. Draft your cover letter to the Editors in comment for the editors

#### JOURNAL'S PRIVACY STATEMENT

The names and email addresses entered in this journal site will be used exclusively for the stated purposes of this journal and will not be made available for any other purpose or to any other party.

#### COMMENTS FOR THE EDITOR

| Enter text (optional) |        |       |    |                    |            |
|-----------------------|--------|-------|----|--------------------|------------|
|                       | Χ 🗈    | 😤   В | ΙU | <b>≣  ≡   ≈ </b> ∯ | 🙆 HTML 🗐 🍇 |
| Save and continue     | Cancel |       |    |                    |            |

\* Denotes required field

Reference Code: PNU-MN-2016-PUB-GL-001 Revision: 02

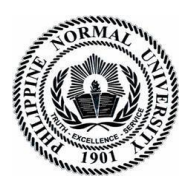

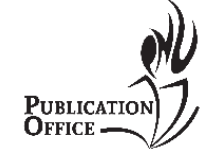

# 7. Click Save and continue

- C. Uploading the submission
- 8. Choose the file that you wish to submit then click **Upload** STEP 2. UPLOADING THE SUBMISSION

| 1. START 2. UPLOAD SUBMISSION 3. ENTE                                                                                                    | R METADATA 4. UPLOAD SUPPLEMENTARY FILES 5. 0                                                                                                    | CONFIRMATION                                   |
|----------------------------------------------------------------------------------------------------|----------------------------------------------------------------------------------------------------|------------------------------------------------|
| To upload a manuscript to this journal, comp                                                                                                    | plete the following steps.                                                                                                    |                                                |
| <ol> <li>On this page, click Browse (or Choos<br/>2. Locate the file you wish to submit an<br/>3. Click Open on the Choose File windd</li> <li>Click Upload on this page, which upl<br/>conventions.</li> <li>Once the submission is uploaded, click<br/>Encountering difficulties? Contact Patricia b</li> </ol> | e File) which opens a Choose File window for locating<br>d highlight it.<br>w, which places the name of the file on this page.<br>oads the file from the computer to the journal's web sit<br>k Save and Continue at the bottom of this page.<br>(ae C. Purificacion for assistance (023171768 loc 530) | ; the file on the hard drive of your computer. |
| SUBMISSION FILE<br>No submission file uploaded.                                                                                                    |                                                                                                    |                                                |
| Upload submission file                                                                                                    | Choose File No file chosen                                                                                                    | Upload ENSURING A BLIND REVIEW                 |
| Save and continue Cancel                                                                                                    |                                                                                                    |                                                |

9. Once the file is uploaded, click Save and continue

# D. Entering the submissions metadata

10. Fill in all the important fields

| 1. START 2. UPLOAD SUB                          | MISSION 3. ENTER METADATA 4. UPLOAD SUPPLEMENTARY FILES 5. CONFIRMATION                                                                                                    |
|-------------------------------------------------|----------------------------------------------------------------------------------------------------|
| AUTHORS                                         |                                                                                                    |
| First Name *                                    |                                                                                                    |
| Middle Name                                     |                                                                                                    |
| .ast Name *                                     |                                                                                                    |
| Email *                                         |                                                                                                    |
| ORCID iD                                        |                                                                                                    |
|                                                 | ORCID iDs can only be assigned by the ORCID Registry. You must conform to their standards for expressing ORCI<br>iDs, and include the full URI (eg. http://orcid.org/0000-0002-1825-0097). |
| URL                                             |                                                                                                    |
| Affiliation                                     |                                                                                                    |
|                                                 | (Your institution, e.g. "Simon Fraser University")                                                                                                    |
| Country                                         | •                                                                                                    |
| Bio Statement<br>(E.g., department and<br>rank) |                                                                                                    |
|                                                 | 🗙 🗞 🕰   B 🗶 🗵 🏣   🚥 🔅 🐵 🚥 💷 🍇                                                                                                    |
| Add Author                                      |                                                                                                    |
| TITLE AND A                                     | ABSTRACT                                                                                                    |
| Title *                                         |                                                                                                    |
| Abstract                                        |                                                                                                    |
|                                                 |                                                                                                    |
|                                                 |                                                                                                    |
|                                                 |                                                                                                    |
|                                                 |                                                                                                    |
|                                                 |                                                                                                    |
|                                                 |                                                                                                    |
|                                                 |                                                                                                    |
|                                                 |                                                                                                    |
|                                                 |                                                                                                    |

Reference Code: PNU-MN-2016-PUB-GL-001 Revision: 02 Effective Date: December 5, 2017

publications.office@pnu.edu.ph Room 202,PedroT. OrataHall Taft Avenue,Manila,1000,Philippines Tel. No. 3171768,Loc. 530

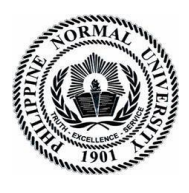

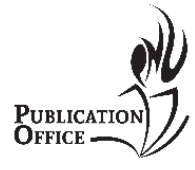

PUBLICATION OFFICE Taft Avenue. Manila 1000. Philippines

| INDEXING                                                |                                                                                                    |
|---------------------------------------------------------|----------------------------------------------------------------------------------------------------|
| Language                                                | en generation en se se se se se se se se se se se se se                                                                                                    |
| CONTRIBUT                                               | ORS AND SUPPORTING AGENCIES                                                                                                    |
| Identify agencies (a perso<br>in this submission. Separ | on, an organization, or a service) that made contributions to the content or provided funding or support for the work presente<br>ate them with a semi-colon (e.g. John Doe, Metro University; Master University; Department of Computer Science). |
| Agencies                                                |                                                                                                    |
| REFERENCE<br>Provide a formatted list of<br>References  | S of references for works cited in this submission. Please separate individual references with a blank line.                                                                                                    |
|                                                         |                                                                                                    |
|                                                         |                                                                                                    |
| Save and continue                                       | Cancel                                                                                                    |

#### 11. Click Save and continue

# E. Uploading supplementary files

12. Choose supplementary files that you wish to upload then click Upload. Upload your cover letter here.

#### STEP 4. UPLOADING SUPPLEMENTARY FILES

| 1. STA                      | RT 2. UPLOAD SUBMISSION 3.                                                                                | ENTER METADATA 4. U                                                                   | PLOAD SUPPLEMENTARY FILES                                                                                             | 5. CONFIRMATION                                                                                            |                                     |
|-----------------------------|----------------------------------------------------------------------------------------------------|---------------------------------------------------------------------------------------|----------------------------------------------------------------------------------------------------|----------------------------------------------------------------------------------------------------|-------------------------------------|
| This o<br>instrui<br>reader | ptional step allows Supplementa<br>nents, (b) data sets, which comp<br>s, (d) figures and tables that can | ary Files to be added to a<br>oly with the terms of the<br>not be integrated into the | submission. The files, which can b<br>study's research ethics review, (c) s<br>e text itself, or other materials that | be in any format, might include (<br>ources that otherwise would be u<br>add to the contribution of the wo | a) research<br>navailable to<br>rk. |
| ID                          | TITLE                                                                                                    |                                                                                       | ORIGINAL FILE NAME                                                                                                    | DATE UPLOADED                                                                                              | ACTION                              |
|                             |                                                                                                    | No supplementary                                                                      | files have been added to this submi                                                                                   | ssion.                                                                                                    |                                     |
| Uploa                       | d supplementary file                                                                                      | Choose File                                                                           | No file chosen                                                                                                    | Upload ENSURING A BLIN                                                                                     | ID REVIEW                           |
| Sav                         | e and continue Cancel                                                                                     |                                                                                       |                                                                                                    |                                                                                                    |                                     |

# 13. Click Save and continue

Reference Code: PNU-MN-2016-PUB-GL-001 Revision: 02

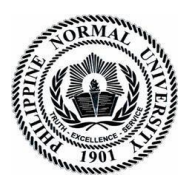

Publicatio OFFICE

Taft Avenue, Manila 1000, Philippines

# F. Confirming the submission

# 14. Click Finish Submission

#### **STEP 5. CONFIRMING THE SUBMISSION**

1. START 2. UPLOAD SUBMISSION 3. ENTER METADATA 4. UPLOAD SUPPLEMENTARY FILES 5. CONFIRMATION

To submit your manuscript to The Normal Lights click Finish Submission. The submission's principal contact will receive an acknowledgement by email and will be able to view the submission's progress through the editorial process by logging in to the journal web site. Thank you for your interest in publishing with The Normal Lights.

#### FILE SUMMARY

| ID        | ORIGINAL FILE NAME | TYPE            | FILE SIZE | DATE UPLOADED |
|-----------|--------------------|-----------------|-----------|---------------|
| 1136      | SAMPLE.DOCX        | Submission File | 2MB       | 05-23         |
| Finish Su | Ibmission Cancel   |                 |           |               |

# TO SUBMIT REVISED ARTICLE

- 1. Go to User home
- 2. Beside Author, click (No. of active submissions) Active

ASIA PACIFIC HIGHER EDUCATION RESEARCH JOURNAL (APHERJ)

| » Journal Manager      |              |              |              |  |
|------------------------|--------------|--------------|--------------|--|
| » Subscription Manager |              |              |              |  |
| » Editor               | 2 Unassigned | 87 In Review | 0 In Editing |  |
| » Section Editor       |              | 87 In Review | 0 In Editing |  |
| » Author               |              | 3 Active     | 90 Archive   |  |
| » Reviewer             |              |              | 0 Active     |  |

#### 3. A new page will appear, click the title of your article

| Ð | MM-DD<br><u>Submit</u> <u>Sec</u> | Authors | Title | Sta | <u>atus</u> |
|---|-----------------------------------|---------|-------|-----|-------------|
|   |                                   |         |       |     |             |

Reference Code: PNU-MN-2016-PUB-GL-001 Revision: 02

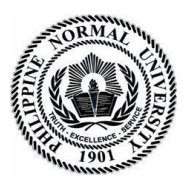

Taft Avenue, Manila 1000, Philippines

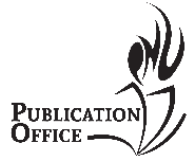

4. The summary of your submission will appear in a new page, beside Summary click **Review**.

SUMMARY REVIEW EDITING

5. In the Editor Decision section, you will see the Upload Author Version, Click **Choose File** then look for the file the you wish to upload.

### EDITOR DECISION

| Decision              | _                                       |        |
|-----------------------|-----------------------------------------|--------|
| Notify Editor         | Editor/Author Email Record QNo Comments |        |
| Editor Version        | None                                    |        |
| Author Version        | None                                    |        |
| Upload Author Version | Choose File No file chosen              | Upload |

# 6. Click Upload

Reference Code: PNU-MN-2016-PUB-GL-001 Revision: 02